## ~安心安全メールの登録方法~

- 安心安全メールを登録するための3つの手段
- 1. QR コードを読み取り、空メールを送信する。

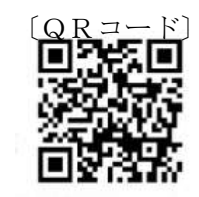

- 2. URL(<u>https://service.sugumail.com/shiraoka/</u>) ヘアクセスし、空メールを送信する。
- 3. 空メール (<u>t-shiraoka@sg-m.jp</u>)を送信する。

(手段1,2)

QR コードまたは URL にアクセスすると、
 携帯メール画面①に切り替わります。

(手段1,2,3共通内容)

- ・ 空メールを送信する画面に切り替わりました。
  ・ 空メールを送信してください。
- ・ 空メールを送信すると次のメールを受信します。
- メールアドレスが仮登録されました。

メール文中の URL にアクセスしてください。

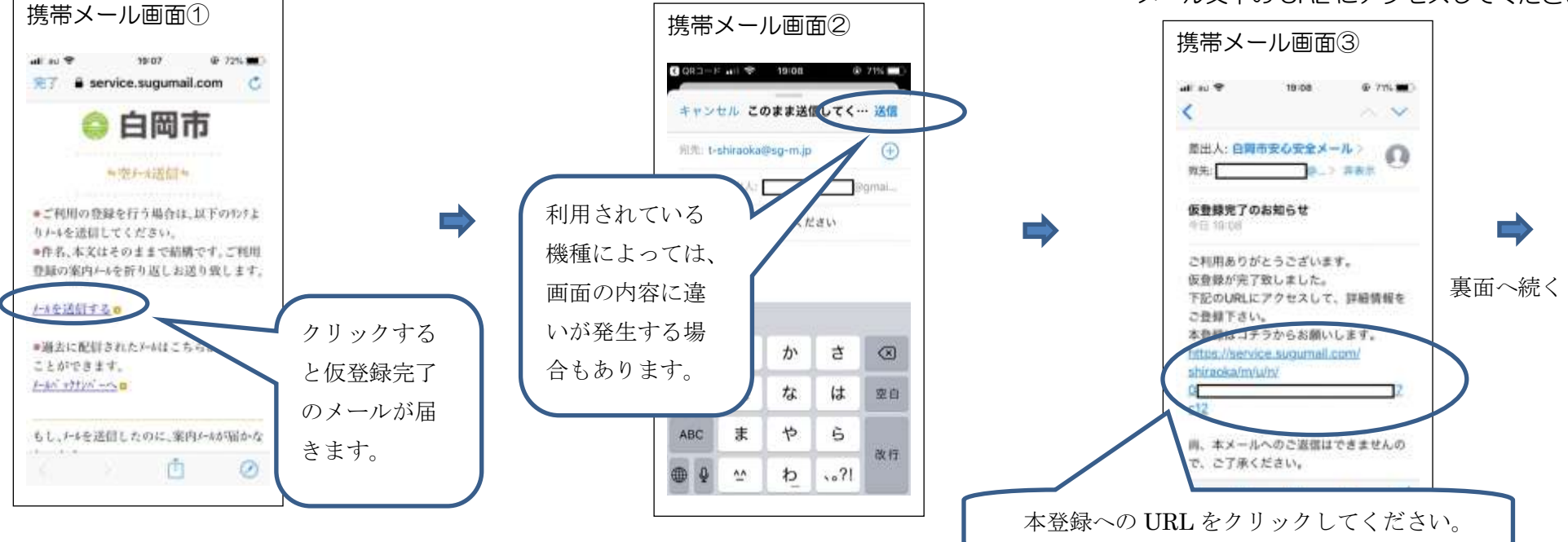

- 仮登録されたアドレスでURLにアクセスすると 下の画面に切り替わります。
- 利用規約を確認し、メール配信に同意される方は 「同意する」をクリックしてください。

ください。

- 配信を希望される情報を選択したのちに、 「次の画面に進む」をクリックしてくだ さい。
- 最後に、配信を希望される情報の 確認してください。
- 内容に誤りがなければ、「入力内容を 登録する」をクリックしてください。

夏し、災害の危険性が発まった場合などにも取得されます。

• 登録が完了しました。

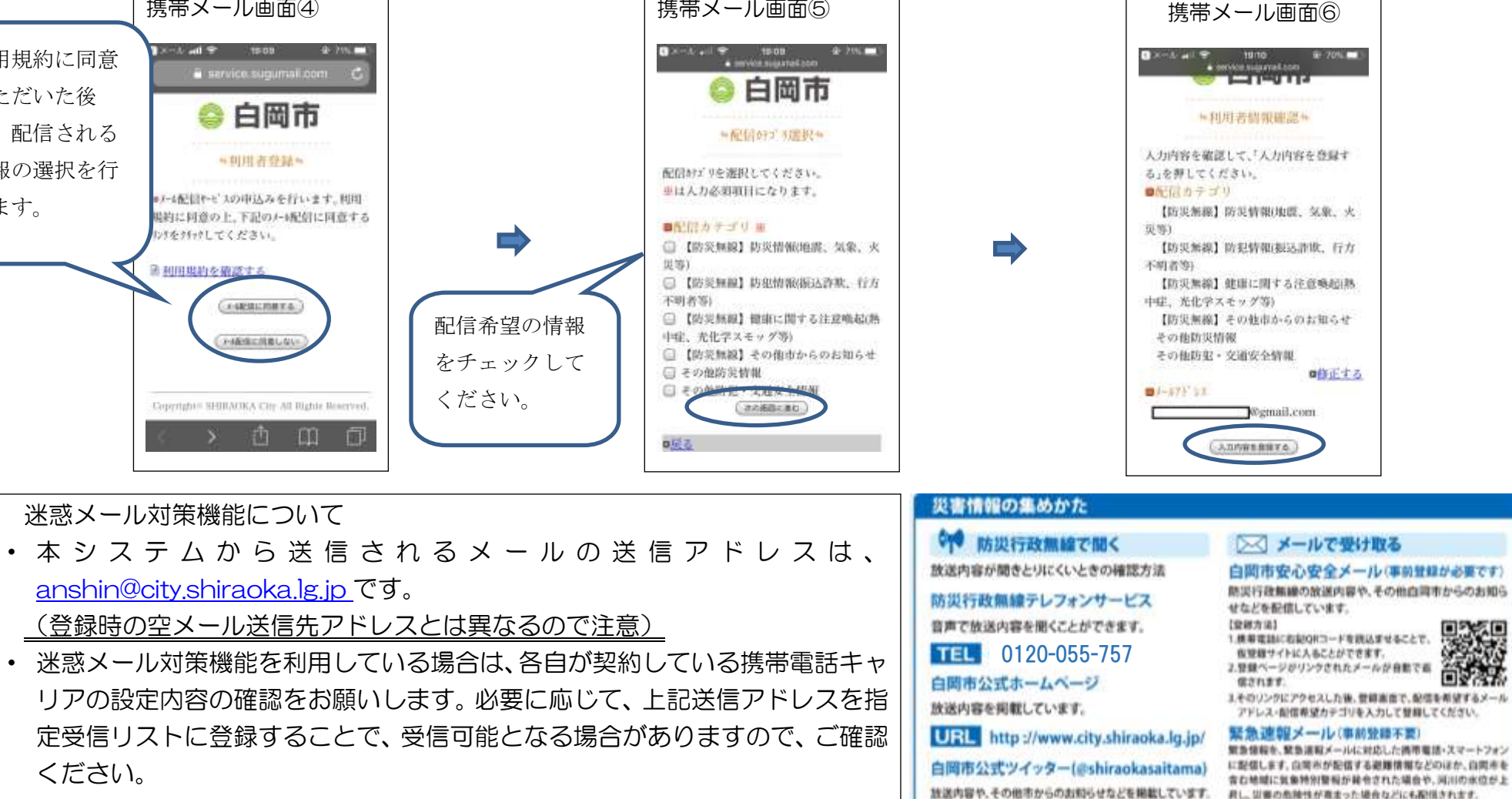

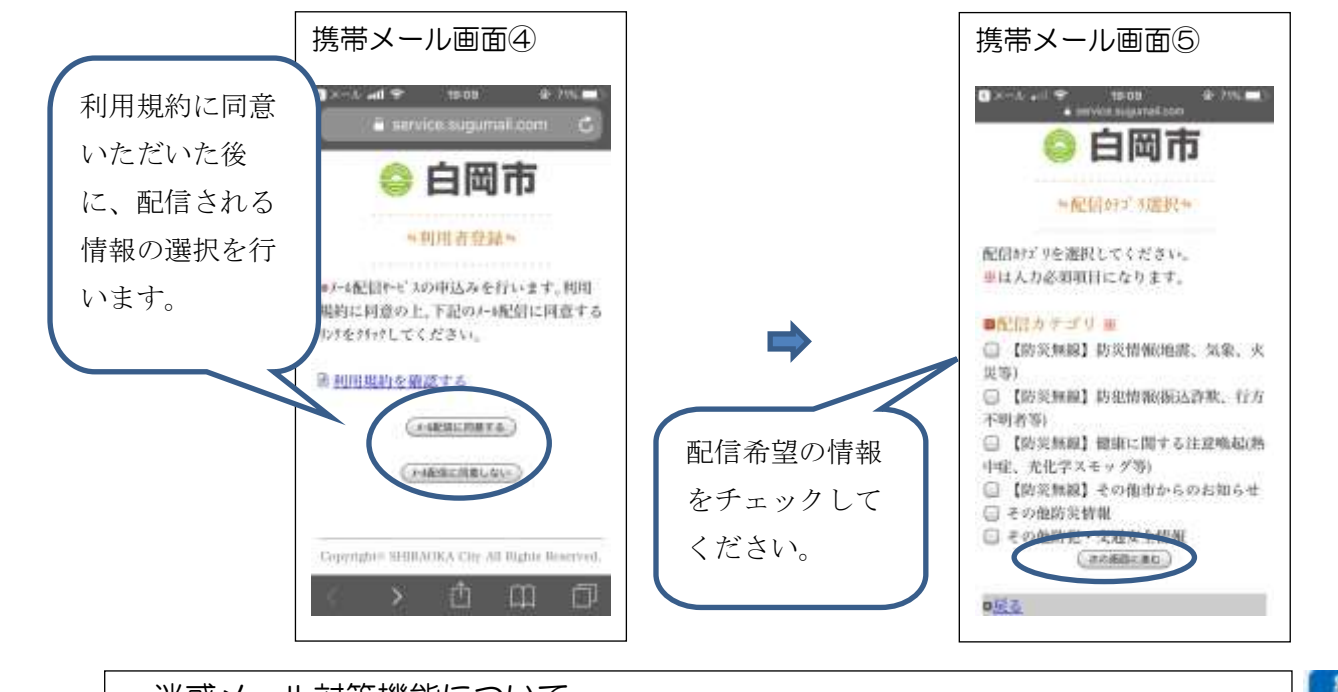